## ABERTURA PELO SERVIDOR INTERESSADO

## COMO SE FAZ?

- 1. Acesse o sistema SEI em https://sei.uff.br/sei
- 2. Preencha o campo login com seu CPF e o campo senha com a senha do IdUFF.
- 3. Crie um Processo tipo: Pessoal: Qualificação De Pcd Para Alteração Cadastral/Funcional (Saiba como)
  - 3.1. Preencha os campos da seguinte maneira:
    - Especificação: Não precisa preencher ;
    - Interessados: Nome do servidor;
    - Nível de Acesso: Público;
    - Observações desta unidade: Não precisa preencher;
  - 3.2. Clique em Salvar.
- Clique em "Incluir documento" e escolha o tipo do documento "REQ QUALIF. DE PCD PARA ALTER. CADASTRAL/FUNCIONAL", de acordo com o assunto do processo. (Saiba como)
  - 4.1. Preencha os campos da seguinte maneira:
    - <u>Texto inicial:</u> Selecione a opção Nenhum;
    - <u>Descrição:</u> Não precisa preencher;
    - Interessados: Não precisa preencher;
    - <u>Classificação por assunto:</u> Não precisa preencher;
    - Observações desta unidade: Não precisa preencher;
    - <u>Nível de Acesso:</u> **Restrito;**.
  - 4.2. Clique em Confirmar dados.
  - Clique em Editar Conteúdo, preencha os campos do documento e salve ao final. (Saiba como)
    - A chefia imediata deverá informar o horário vigente executado pelo(a) servidor(a) no requerimento e também assinar o requerimento;
  - Clique em Assinar Documento. Confira se seu Cargo está correto, digite sua senha Iduff e clique novamente em Assinar. (<u>Saiba como</u>)
- Clique em "Incluir documento" e escolha o tipo do documento "DECLARAÇÃO CIÊNCIA - HORÁRIO ESPECIAL SERV/DEP PCD". (Saiba como)
  - 5.1. Preencha os campos da seguinte maneira:
    - <u>Texto inicial:</u> Selecione a opção Nenhum;

- <u>Descrição:</u> Não precisa preencher;
- Interessados: Não precisa preencher;
- <u>Classificação por assunto:</u> Não precisa preencher;
- <u>Observações desta unidade:</u> Não precisa preencher;
- <u>Nível de Acesso:</u> **Restrito;**.
- 5.2. Clique em **Confirmar dados**.
- 5.3. Clique em Editar Conteúdo, preencha os campos do documento e salve ao final. (Saiba como)
- 5.4. Clique em **Assinar Documento**. Confira se seu Cargo está correto, digite sua senha Iduff e clique novamente em **Assinar**. (<u>Saiba como</u>)
- Clique em Enviar Processo e selecione a sigla da DPS/CASQ, no campo "Unidades". Em seguida, clique no botão Enviar. (<u>Saiba como</u>)

**Obs**: Nunca selecione as opções <u>Manter processo aberto na unidade atual</u>, <u>Data Certa</u> ou <u>Prazo em dias (Retorno Programado)</u>

7. Acompanhe a tramitação do processo pelo recurso de pesquisa do SEI.